## 電子証明書方式の電子証明書取得方法 (既に法人向けインターネットバンキングをご利用のお客様)

「電子証明書」の取得 HOWA BANK 法人向けインターネット・パンキング ログイン画面[BL1001] 電子経明書方式でログインする場合は、「電子経明書ログインオダンを押して下去」。 ログインの方式でログインする場合は、ログインIOとログインバスワードを入力し、「ログインオダンを押して下去」。 -1ログイン画面の電子証明書の発行・取得ボタン をクリックして下さい。 電子証明書方式のお客補は 「電子証明書ロジイン3ボタンを押して下さし。 05-120 電子証明書によるログイン 0912H29-F: 別のユーザがログインする場合は、ブラウザを一旦すべて 問じてから再成ご利用下きい。 4-1-188 0545 ログインのを取得法で電子証明書を発行・取得(再発行 を含む)する場合は「電子証明書の発行・取得」ポタン を押して下さし。 電子証明書の発行+取得 HOWA BANK -2 現在ご使用中の「ログイン!D」と「ログインパスワ 電子証明書発行認証画面[BSH001] ードを入力し、認証ボタンをクリックして下さい。 【初めてご利用されるお客様(ログインIDを未取得のお客様)】 「ログインID取得」ボタンを押して下さい。 電子証明書方式の場合は、ログインIDを一 ログインID取得 度登録すると変更することができませんので、 【ログインID取得を完了しているお客様】 ご注意下さい。 電子証明書発行に必要な本人認証を行います。 ロダインIDとロダインバスワードを入力して下さい。 ログインID : [ ログインパスワード: フラトウェアキーボードを開く よろしければ「認証」ボタンを押って下さい。 -3「電子証明書発行確認画面」の発行ボタンをク 認証中断 リックして下さい。 「潜在するスクリプト違反」は、ソフトウェア等の HOWA BANK インストールを行う際に注意を促すメッセージで 電子証明書発行確認兩面[BSH002] す。正当なサイトでは、はいで処理を続行しても 電子証明書の責任を行います。 よういければ「発行」ポタンを押して下述 問題ありません。 **発行** 中断 (2) No. 94 (12) - 9 - 0777028) - 41888 - 81.51 (23. 2 - 9 - 67270218) 888 87 28644. (1
(2) - 9 - 67270218) - 9 - 67270218) dues (Kittle HOWA BANK -4「電子証明書発行処理中画面」が表示されま す。(しばらくすると次の画面に遷移します。) 電子証明書発行処理中画面[BSH900] 「潜在するスクリプト違反」は、はいをクリックして 電子証明書発行処理中です。 下さい。 ばらくお待ち下さい。 Comparison of the state of the state of t 1.1.1.70 1 Troj M

45.100

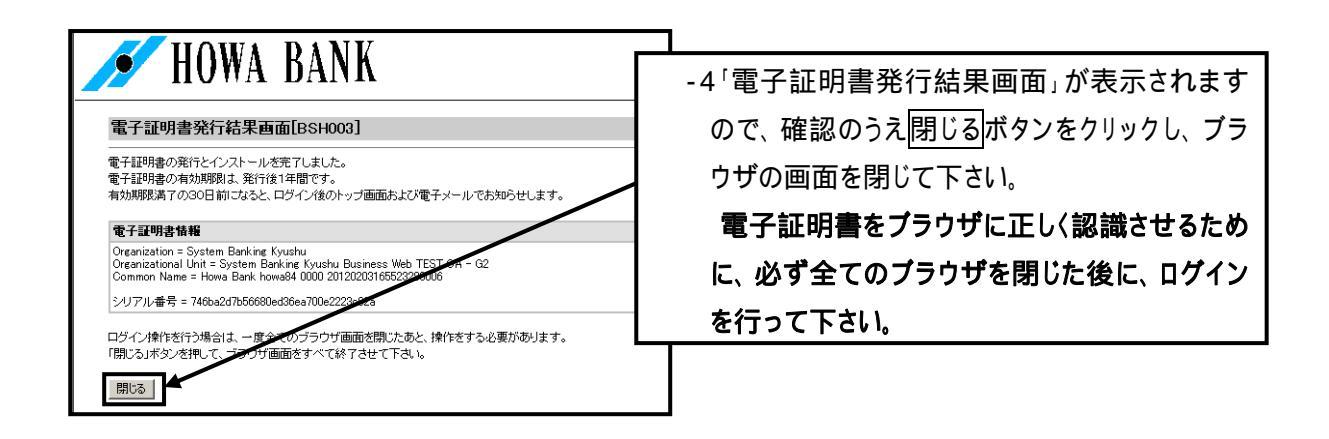

## 「電子証明書方式」のログイン

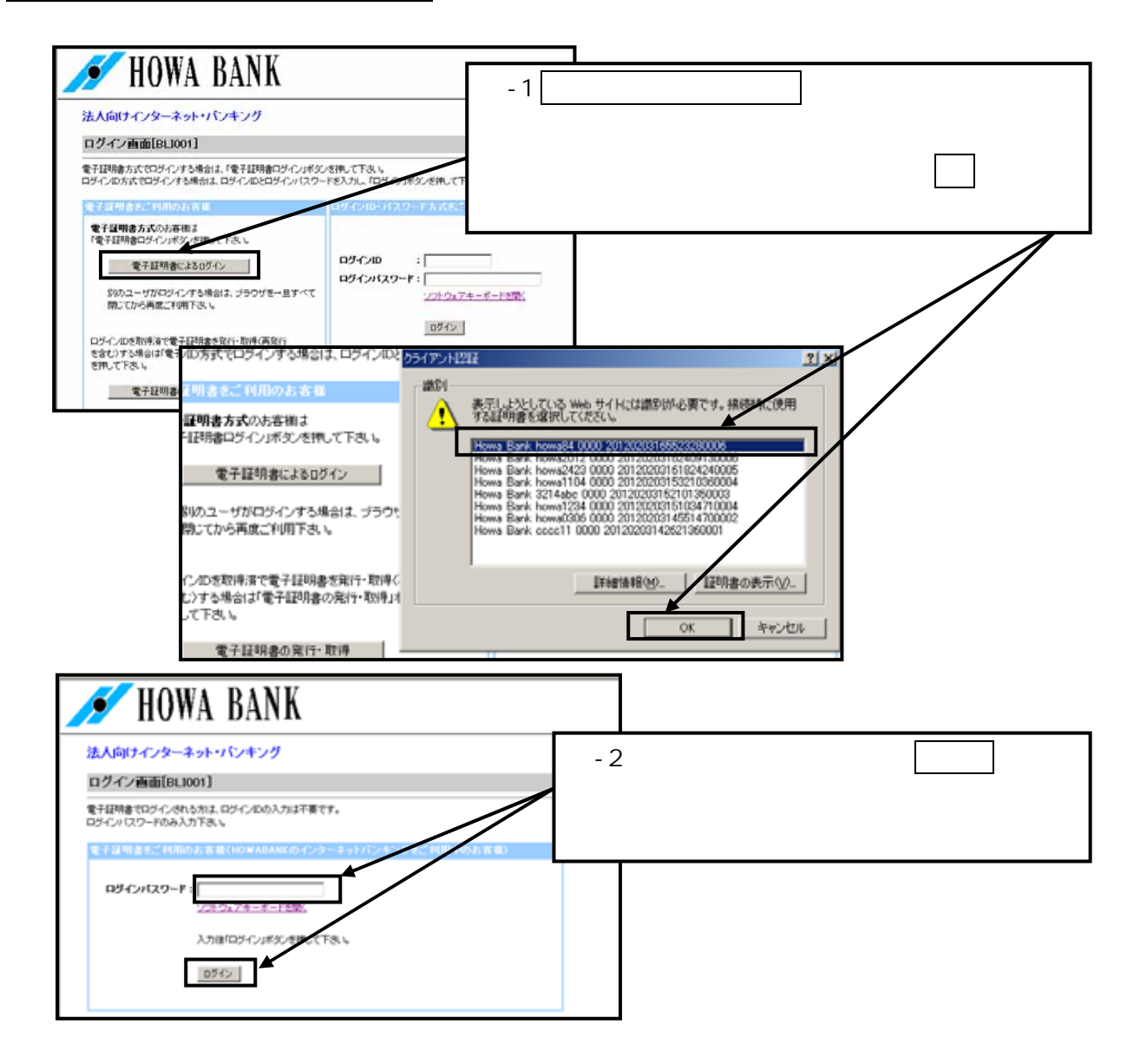

電子証明書情報は、「Howa Bank」+ 「ログインID」+ 「システム通番」で表示されます。クライアント 認証ウィンドウに表示されるとをご確認のうえ、電子証明書を選択して下さい。